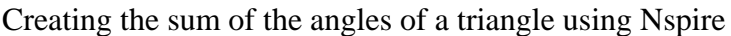

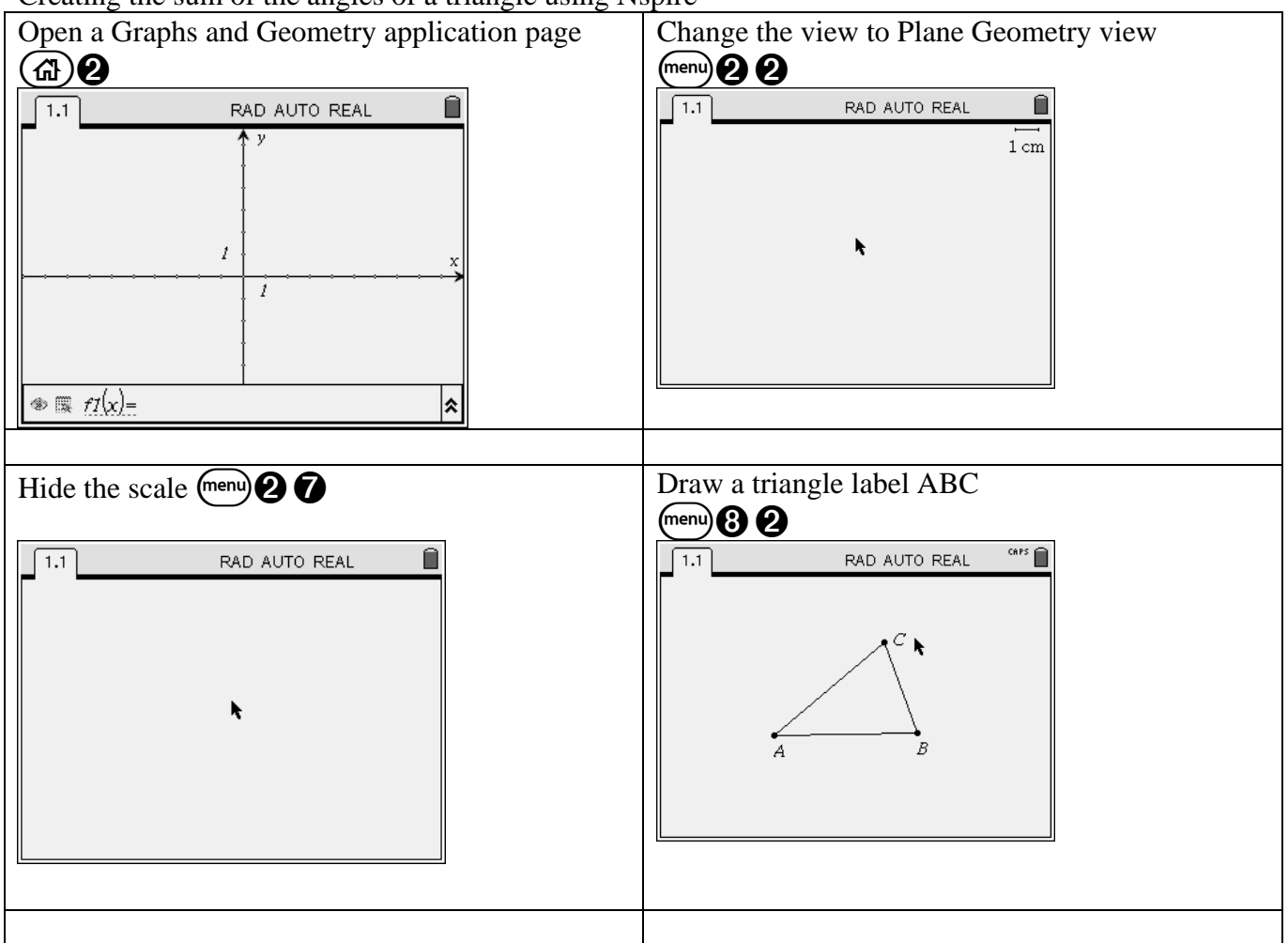

Measure the angles of  $\triangle ABC$ menu **7 4** Select each vertex in succession to find the appropriate measures (make sure to change the settings to Degrees)

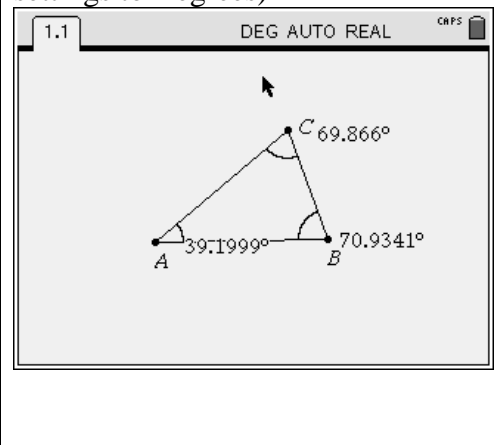

Change the number of decimal places displayed by selecting a measure (move cursor over number press  $\langle \widetilde{nter} \rangle$  and then press – until only tenths are displayed)

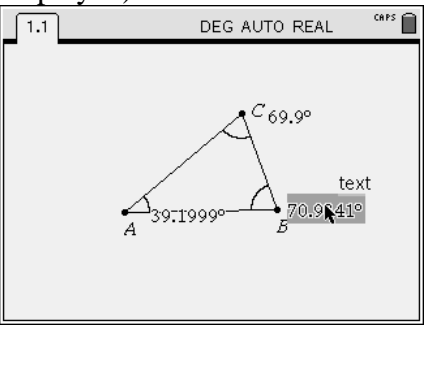

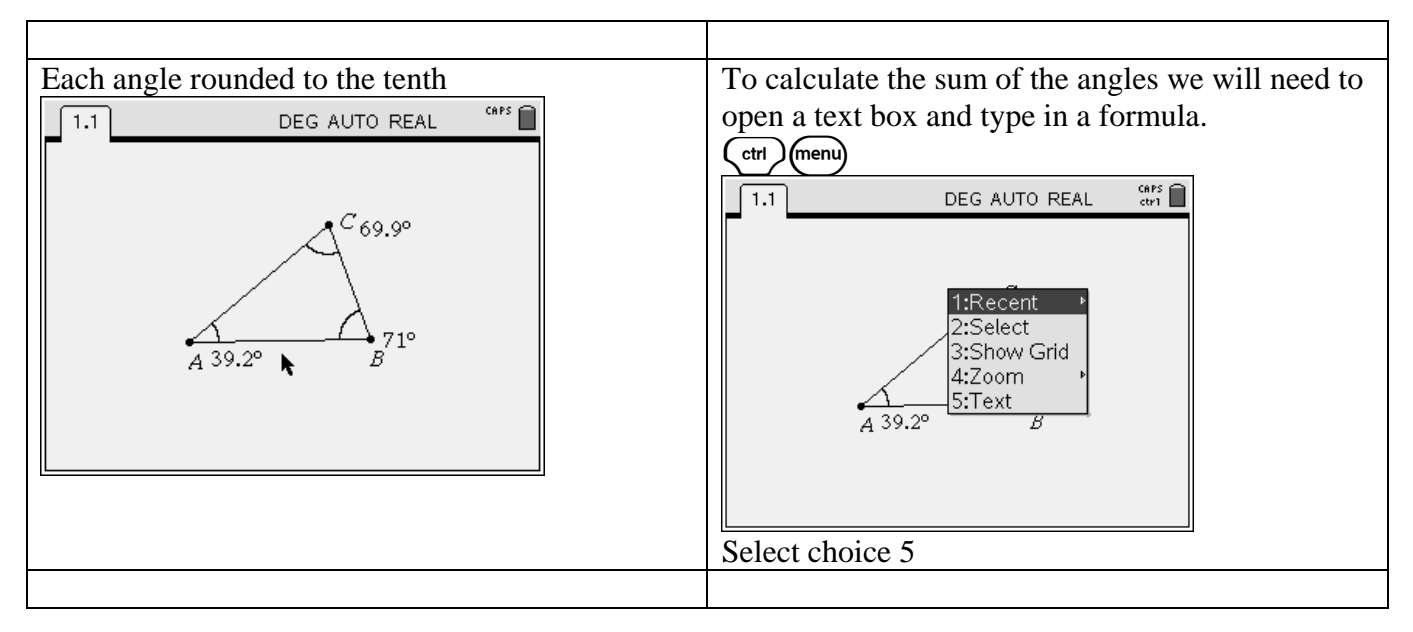

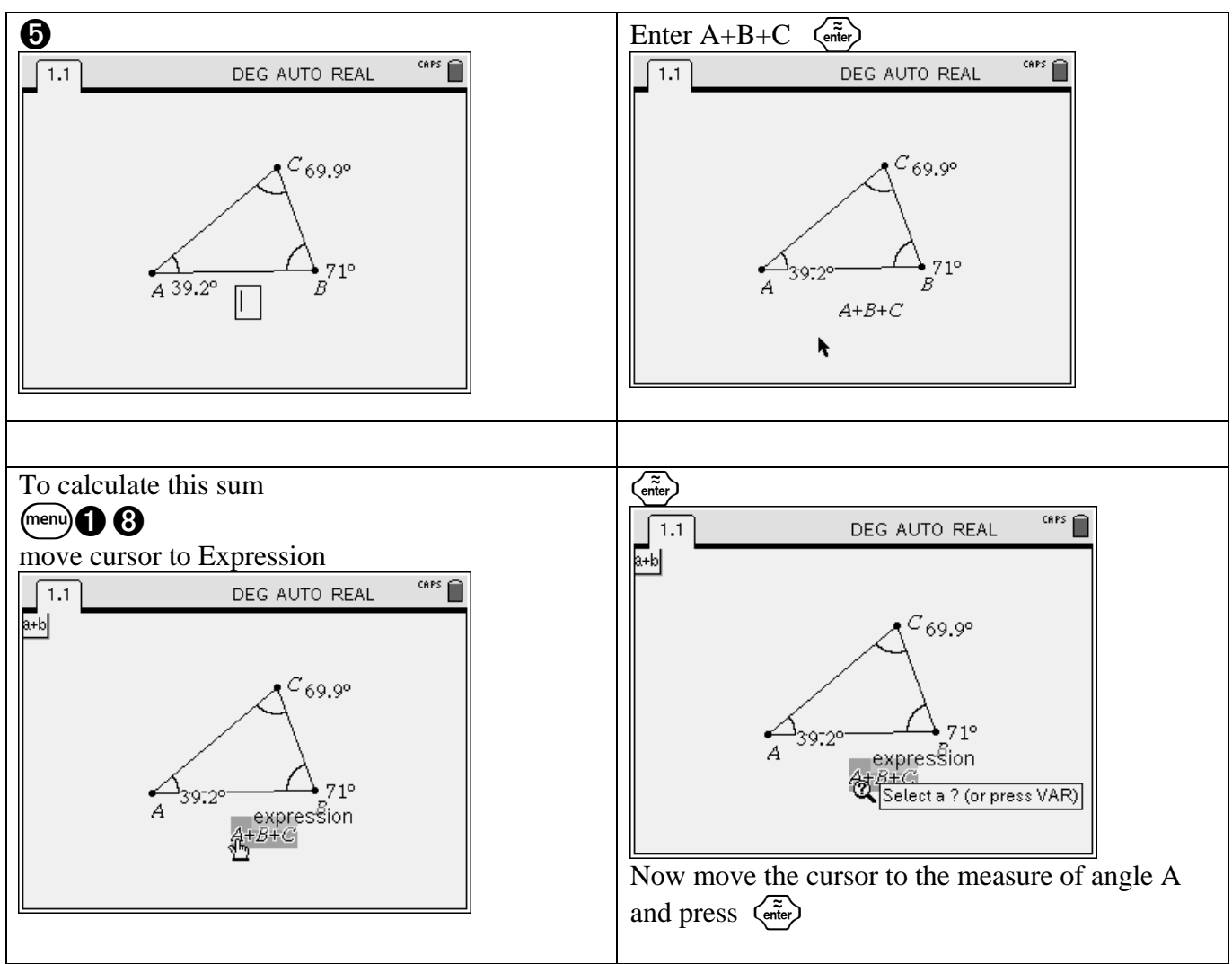

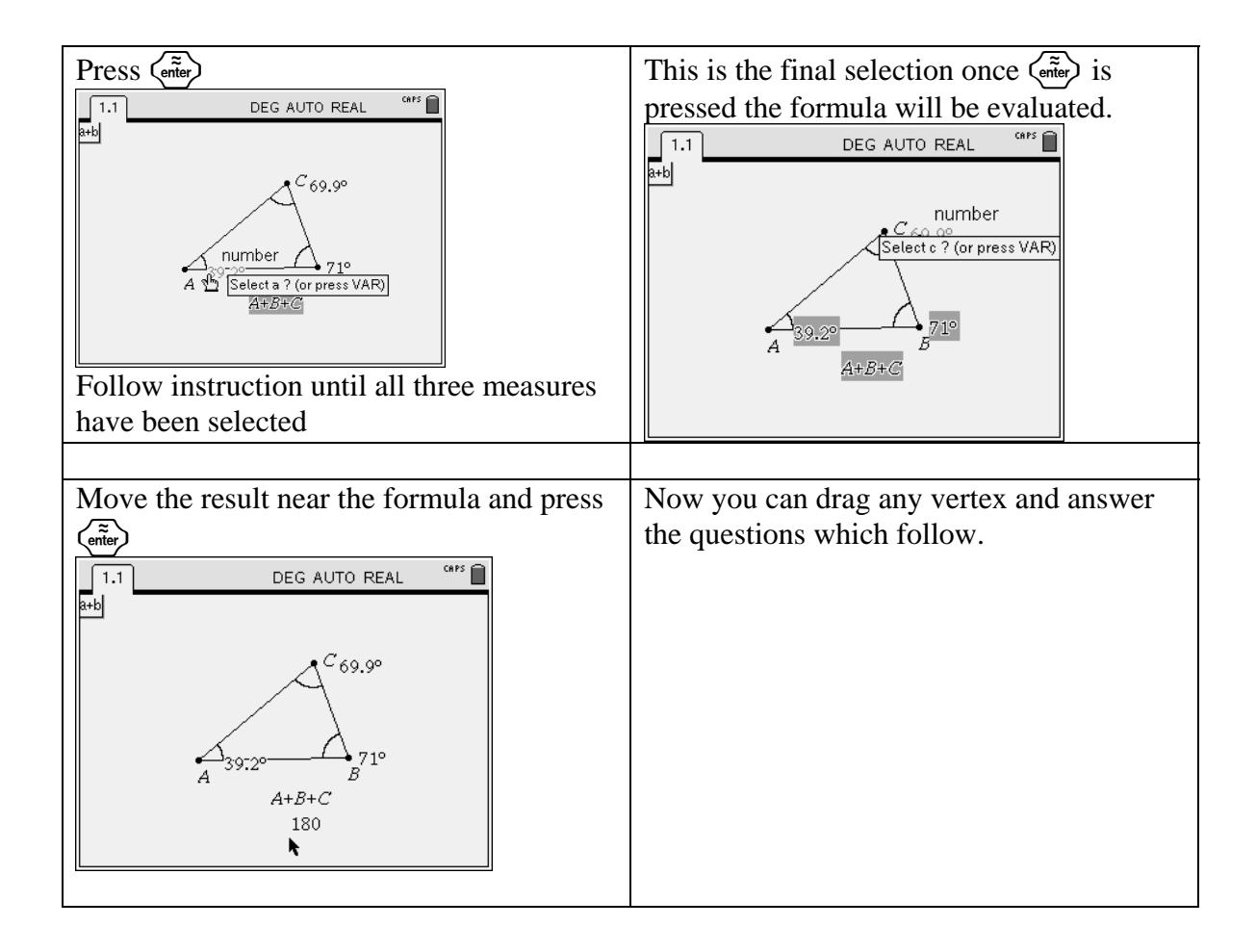